## Sonder-Rabatt-Aktion jugendarbeit.online im Mai 2020 ANLEITUNG

- 1. Melden Sie sich oben rechts über "In deinem Konto anmelden" mit Ihren Zugangsdaten an oder legen Sie sich dort ein neues Benutzerkonto an. Sofern Sie sich neu registrieren, müssen Sie das Benutzerkonto über die Bestätigungsmail noch aktivieren, bevor Sie sich einloggen können.
- Sofern Sie nicht automatisch auf die Seite "Mein Konto Mein Dashboard" weitergeleitet werden, klicken Sie bitte oben rechts bei Ihrem Benutzernamen auf den Link "Einstellungen"
- 3. Klicken Sie nun links in der Menüleiste auf "Meine persönlichen Daten"
- Scrollen Sie nun die Seite nach unten bis "Newsletter / Profil" und wählen Sie unter "Gehörst Du oder Deine Gemeinde zu einem der folgenden Verbände?" den Verband "CVJM-Westbund" und bestätigen Sie Ihre Auswahl mit Klick auf den orangenen Button "Änderungen speichern".
- 5. Klicken Sie nun rechts bei Ihren Credits auf den Button "Credits aufladen".
- 6. Nun haben Sie im Credit-Kauf-Prozess die **Westbund-Abos** zu vergünstigten Preisen in der Auswahl. Wählen Sie das gewünschte Paket und folgen Sie den weiteren Anweisungen.

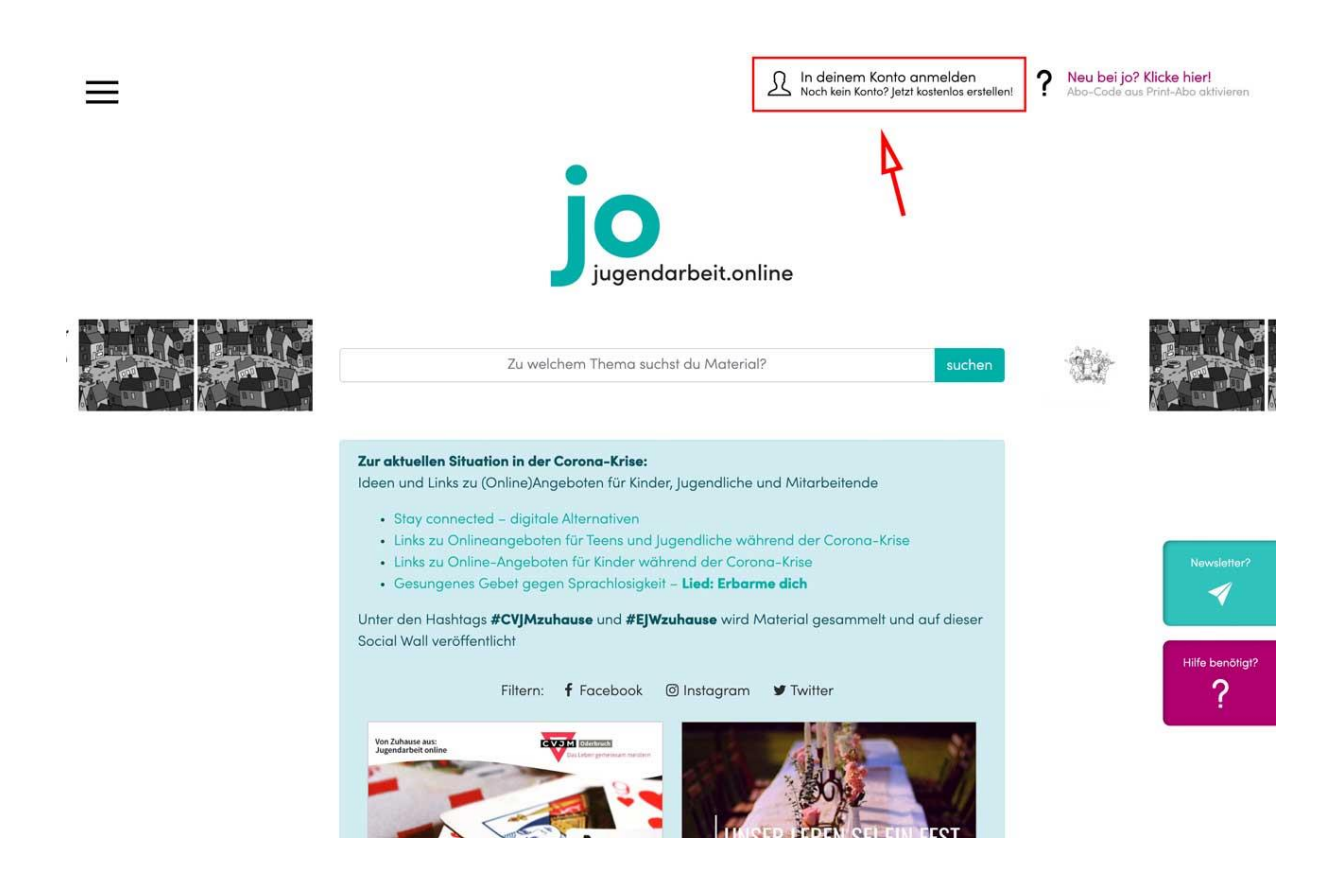

| jo ≡ Zu we                                  | Ichem Thema suchst du Material? suc                                                                                            | chen In deinem Konto anme<br>Noch kein Konto? Jetzt koste | elden<br>Inlos erstellen! ? Neu bei jo? Klicke hier!<br>Abo-Code aus Print-Abo aktivieren                                                                                                    |
|---------------------------------------------|----------------------------------------------------------------------------------------------------|-----------------------------------------------------------|----------------------------------------------------------------------------------------------------|
| Startseite / Mein Konto                     |                                                                                                    |                                                           |                                                                                                    |
| Anmelden                                    |                                                                                                    |                                                           |                                                                                                    |
| Benutzername oder E-Mail-Adresse *          |                                                                                                    |                                                           |                                                                                                    |
| Passwort *                                  |                                                                                                    | -                                                         | · oder -                                                                                                    |
|                                             |                                                                                                    | Neues                                                     | s Konto erstellen                                                                                                    |
| Anmelden Angemeldet bleiben                 |                                                                                                    |                                                           |                                                                                                    |
| Passwort vergessen?                         |                                                                                                    |                                                           |                                                                                                    |
|                                             |                                                                                                    |                                                           | Newslotter?                                                                                                    |
| jo – Wer? Wie? Was?<br>Preise ( Zahlarten   |                                                                                                    |                                                           | Hilfe benötigt?                                                                                                    |
| JO Impressum<br>Datenschutzerklärung<br>AGB |                                                                                                    |                                                           | ve von:<br>                                                                                                    |
|                                             |                                                                                                    |                                                           | Received and a second second s |
|                                             |                                                                                                    |                                                           |                                                                                                    |
|                                             |                                                                                                    |                                                           |                                                                                                    |
|                                             |                                                                                                    |                                                           |                                                                                                    |
| •                                           |                                                                                                    |                                                           |                                                                                                    |
|                                             | 'hema suchst du Material' suchen                                                                                               | Einstellungen Abmelden Tree                               | rdits<br>dits verwalten ? Abo-Code aus Print-Abo aktivieren                                                                                                    |
| Startseite / Mein Konto                     |                                                                                                    | 4                                                         |                                                                                                    |
| Dathboard                                   | Main Dashbaard                                                                                                    |                                                           | (Du bist nicht ? abmelden)                                                                                                    |
| Meine Inhalte                               | Mein Dashboara                                                                                                    |                                                           |                                                                                                    |
| Arbeitsbereiche und Teams<br>Meine Credits  |                                                                                                    |                                                           | <b>Credits</b><br>Dir stehen derzeit zur Verfügung:                                                                                                    |
| Meine Bestellungen<br>Meine Abos            |                                                                                                    |                                                           | <b>a</b>                                                                                                    |
| Meine persönlichen Daten                    |                                                                                                    |                                                           | Credits                                                                                                    |
| Apmaidan                                    |                                                                                                    |                                                           | 🏀 Credits aufladen                                                                                                    |
|                                             | Auf dem Holzweg                                                                                                    |                                                           | Newslotter?                                                                                                    |
|                                             | Einheit   Bibelarbeit, Kreativangebot<br>  =====<br>Biblische Geschichten mit Holzspateln nachb                                | auen und                                                  | Bereich oder Team währen                                                                                                    |
|                                             | darüber ins Gespräch kommen - am Beispie<br>Geschichte. Eine kreative Anregung dazu, de<br>Textes                              | l der Emmaus-<br>n Kern eines                             | übertragen Hilfe benötigt?                                                                                                    |
|                                             | Zielgruppen: Jugendliche (15-19 Jahre), Teen<br>Einsatzgebiete: Gruppenstunde<br>Benötigtes<br>Bibel(n), Holzspatel, Tonkarton | s (12-16 Jahre)                                           | Credit-Gutschein einlösen                                                                                                    |
|                                             | Materia:                                                                                                    |                                                           | einlösen                                                                                                    |
|                                             |                                                                                                    |                                                           |                                                                                                    |

| jo | Zu welchem Thema suchst du Material: | suchen | Einstellungen   Abmelden | © | Credits<br>Meine Credits verwalten | ? | Abo-Code aus Print-Abo aktivieren |
|----|--------------------------------------|--------|--------------------------|---|------------------------------------|---|-----------------------------------|
|    |                                      |        |                          |   |                                    |   |                                   |

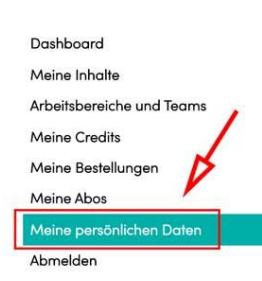

Startseite / Mein Konto

## Meine persönlichen Daten

| Persönliche Angaben                     |                             | Credits                          |
|-----------------------------------------|-----------------------------|----------------------------------|
| Vorname *                               | Nachname *                  | Dir stehen derzeit zur Verfügung |
| Anzeigename *                           | Mark-stage                  | Credits                          |
| So wird dein Name im Kontoabschnitt und | in Bewertungen angezeigt    | Se Credits aufladen              |
| E-Muli-Adresse                          |                             | Meine Credits                    |
| Änderungen speichern                    |                             | Credits übertragen               |
|                                         |                             | Bereich oder Team wähnen         |
| Newsletter / Profil                     |                             | übertragen Hit                   |
| Newsletter abonnieren 🗹                 |                             |                                  |
| Gehörst Du oder Deine Gemeinde zu eine  | m der folgenden Verbände? * | Credit-Gutschein einlösen        |

\$

1

?

einlösen

Dashboard Meine Inhalte Arbeitsbereiche und Teams Meine Credits Meine Bestellungen Meine Abos Abmelden

## Meine persönlichen Daten

## Persönliche Anachen

-- Verband --

Meine Zielgruppen \*

| Persönliche Angaben                    |                                      | Credits                          |               |
|----------------------------------------|--------------------------------------|----------------------------------|---------------|
| Vorname *                              | Nachname *                           | Dir stehen derzeit zur Verfügung | <b>j:</b>     |
| Rolling.                               | (Martin control of                   | <b>A</b>                         |               |
| Anzeigename *                          |                                      | Credits                          |               |
| Min calls called                       |                                      |                                  | _             |
| So wird dein Name im Kontoabschnitt u  | ind in Bewertungen angezeigt         | 😵 Credits aufladen               |               |
| E-Mail-Adresse *                       |                                      | Meine Credits                    |               |
| Änderungen speichern                   |                                      | Credits übertragen               |               |
| And Chargen aportion in                |                                      | Bereich oder Team wählen         | \$            |
| Newsletter / Profil 🗸                  | <u>—</u> а                           | übertragen                       |               |
| Newsletter abonnieren 🗹                |                                      |                                  |               |
| Gehörst Du oder Deine Gemeinde zu ei   | inem der folgenden Verbände? *       | Credit-Gutschein einlösen        |               |
| CVJM-Westbund                          | • • • • • • • • •                    |                                  | Newsletter?   |
| Meine Zielgruppen *                    |                                      |                                  |               |
| Jugendliche Junge Erwachsene           | Kinder Mitarbeit                     | н                                | lfe benötiat? |
| Meine Redaktionskreise *               |                                      |                                  | ?             |
| 🗌 best practice (Corona Spezial) 🛛 🗌 C | ChurchNight 🗌 der Steigbügel 🗌 echt. |                                  |               |
| Jugonet JUMAT Jungscharle              | iter KON Team-EC TEC:                |                                  |               |
| Änderungen speichern                   | — c                                  |                                  |               |

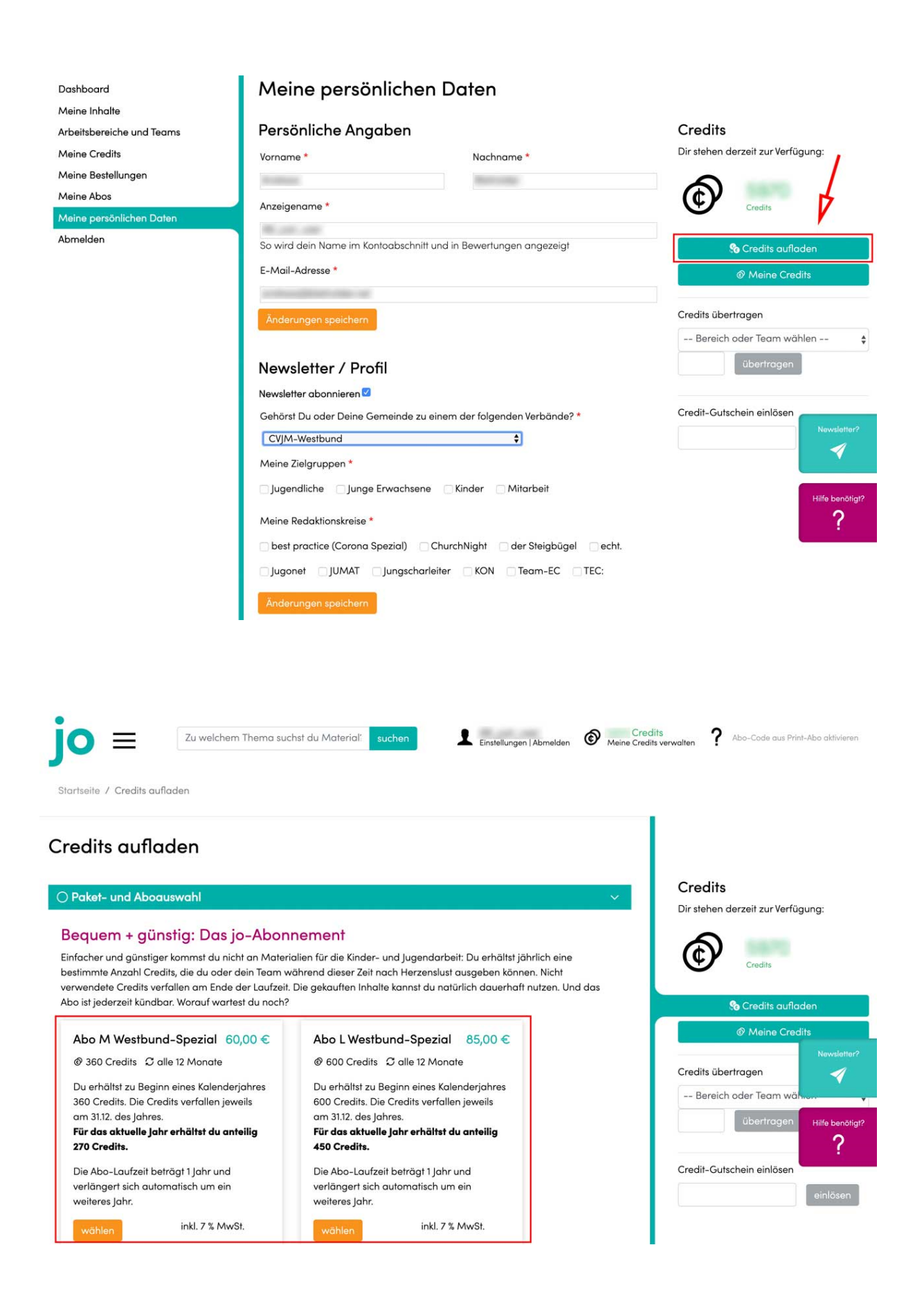